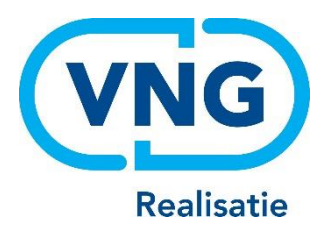

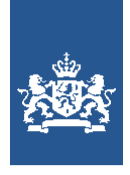

Dienst Uitvoering Onderwijs Ministerie van Onderwijs, Cultuur en Wetenschap

# Instructie GIR Handhaven en LRK

## Publiceren handhavingsbesluiten Waarom, wanneer en hoe?

Februari 2025 Versie 25.1.2

## Inhoudsopgave

| 1 Aanleiding                                                                                         |      |
|----------------------------------------------------------------------------------------------------|------|
| 2 Beoordeling van de te publiceren handhavingsbesluiten<br>2.1 Wanneer is een besluit onherroepelijk |      |
| 2.2 Publiceren van besluiten in het Publieksportaal                                                  | 5    |
| 3 Publiceren van handhavingsacties via GIR Handhaven                                                 | 6    |
| 3.2 Handhavingsactie wel/niet publiceren vanuit de werkvoorraad                                      |      |
| 3.3 Handhavingsactie wel/niet publiceren vanuit het handhavingstraject                               | 9    |
| 3.4 Meerdere acties tegelijk publiceren vanuit voorraad 'Wel/niet publicere                          | n'11 |
| 4 Publiceren van handhavingsbesluiten vanuit het Overheidsportaal                                    | 13   |
| 4.1 Toevoegen van een handhavingsbesluit                                                             | 14   |
| 4.2 Handhavingsbesluit wijzigen of verwijderen in het Overheidsportaal                               | 15   |
| 5 Zichtbaarheid handhavingsbesluit in Overheidsportaal                                               | 17   |
| 5.1 Gepubliceerd handhavingsbesluit vanuit GIR Handhaven                                             | 17   |
| 5.2 Gepubliceerd handhavingsbesluit vanuit het Overheidsportaal                                      | 18   |
| 5.3 Gecombineerde publicatie vanuit het Overheidsportaal                                             | 19   |
| 6. Zichtbaarheid handhavingsbesluit in het Publieksportaal                                           | 20   |
| 6.1 Gepubliceerd handhavingsbesluit vanuit GIR Handhaven                                             | 20   |
| 6.2 Gepubliceerd handhavingsbesluit vanuit het Overheidsportaal                                      | 22   |
| 6.3 Zichtbaarheid bij gecombineerde publicatie in Publieksportaal                                    | 23   |

## 1 Aanleiding

In artikel 1.81 van de Wko is bepaald dat bij het opleggen van bepaalde handhavingsbesluiten, hiervan publicatie moet plaatsvinden in het Publieksportaal. Deze publicatie blijft tot drie jaar na het openbaar maken in het Publieksportaal zichtbaar.

Het gaat om de handhavingsbesluiten die onherroepelijk zijn geworden, te weten:

- Aanwijzing
- Last onder dwangsom
- Last onder bestuursdwang
- Exploitatieverbod
- Bestuurlijke boete

#### Doel van de wet

Doel van deze wetswijziging is om ouders meer inzicht te geven in de kwaliteit van de kinderopvang. Het biedt ouders en oudercommissies ook de mogelijkheid om mee te denken over de noodzakelijke verbeteringen. Leedtoevoeging is niet het oogmerk van deze wet.

#### Afschrift van het besluit

Het is denkbaar dat men op basis van de publicatie meer informatie wil. Iedereen kan daarvoor een afschrift van het besluit opvragen bij de gemeente. Dit is de handhavingsbrief (besluit) dat naar de houder is gestuurd.

#### (memorie van toelichting Wet ouderrechten)

Let op! Houdt rekening met de Algemene verordening gegevensbescherming (AVG). Het kan dus zijn dat u het afschrift op basis hiervan eerst moet aanpassen (anonimiseren).

In deze instructie wordt uitgelegd hoe gemeenten en GGD-en die handhavende taken uitvoeren aan deze verplichting kunnen voldoen. Zowel het Overheidsportaal als GIR Handhaven zijn hierop aangepast.

De standaardbrieven in GIR Handhaven voor de betreffende handhavingsbesluiten zijn per 1 januari 2016 uitgebreid met een alinea waarmee de houder geïnformeerd wordt over de publicatie. Indien er geen gebruik gemaakt wordt van de standaardbrieven van GIR Handhaven zult u de besluiten handmatig moeten aanpassen of aanvullen met deze alinea.

## 2 Beoordeling van de te publiceren handhavingsbesluiten

Niet alle handhavingsbesluiten hoeven gepubliceerd te worden. Het gaat om de in de wet genoemde handhavingsbesluiten die onherroepelijk zijn geworden, te weten:

- Aanwijzing
- Last onder dwangsom
- Last onder bestuursdwang
- Exploitatieverbod
- Bestuurlijke boete

## 2.1 Wanneer is een besluit onherroepelijk

Alleen onherroepelijke besluiten moeten getoond worden in het Publieksportaal. Dit houdt in dat per besluit beoordeeld moet worden of dit besluit onherroepelijk is en of de publicatie doorgevoerd kan worden.

Een houder kan binnen zes weken na datum van het handhavingsbesluit bezwaar indienen bij het bestuursorgaan dat het bestreden besluit heeft genomen. Wanneer de houder dit doet, is het besluit **nog niet onherroepelijk**. De bezwaarprocedure van de betreffende gemeente moet doorlopen worden. Hierna zal het bestuursorgaan opnieuw een besluit nemen. Het besluit waartegen bezwaar is ingediend kan hierbij in stand blijven, maar ook geheel of gedeeltelijk worden aangepast.

Tegen dit nieuwe besluit kan de houder binnen zes weken bij de rechtbank beroep aantekenen. Zolang deze beroepsprocedure loopt, is het besluit eveneens **nog niet onherroepelijk**.

Tegen dit besluit kan vervolgens weer beroep worden aangetekend bij de Raad van State. Zolang deze beroepsprocedure loopt, is het besluit eveneens **nog niet onherroepelijk** 

## onherroepelijk.

Wanneer een besluit (deels) is ingetrokken naar aanleiding van het ingediende bezwaar en / of beroep, staat het niet open voor publicatie in het Publieksportaal.

Samenvattend: een besluit is onherroepelijk zodra er geen rechtsmiddel meer tegen open staat.

**Let op**: bepaalde besluiten kunnen niet in de GIR aangemaakt worden en moeten dus altijd via het Overheidsportaal gepubliceerd worden zodra ze onherroepelijk zijn. Denk daarbij aan een bestuurlijke boete vanwege overtredingen die buiten het inspectieonderzoek van de GGD vallen (zoals het niet onverwijld doorgeven van wijzigingen).

## 2.2 Publiceren van besluiten in het Publieksportaal

Wanneer u heeft beoordeeld dat een besluit moet worden gepubliceerd in het Publieksportaal, dan is een vermelding van de handhavingsactie(s) voldoende. Dit kunt u op verschillende manieren doen:

Via GIR Handhaven:

- Elke afzonderlijke actie vanuit de voorraad 'Wel/niet publiceren handhavingsacties'
- Elke afzonderlijke actie vanuit het Handhavingstraject
- Meerdere acties tegelijk vanuit de voorraad 'Wel/niet publiceren handhavingsacties'

#### Via het overheidsportaal:

Het is ook mogelijk om handhavingsbesluiten te publiceren via het overheidsportaal, dus zonder gebruik te maken van GIR Handhaven.

- In het overheidsportaal kunt u een handhavingsdocument publiceren. Een handhavingsdocument kan een document zijn waarin u aangeeft aan welke wettelijke eis niet is voldaan en welke handhavingsactie is opgelegd.
- Het college kan ook besluiten om in plaats van een document met alleen de handhavingsactie(s), het afschrift van het besluit (geanonimiseerd) te publiceren maar dit is geen verplichting.

In deze instructie worden de verschillende mogelijkheden uitgelegd en u ziet op welke wijze de besluiten zichtbaar zijn in het Publieksportaal en in het Overheidsportaal.

## 3 Publiceren van handhavingsacties via GIR Handhaven

Alle acties van het type aanwijzing, last onder dwangsom, last onder bestuursdwang, exploitatieverbod en bestuurlijke boete die in GIR Handhaven zijn aangemaakt, worden na 13 weken getoond in de werkbak 'Wel/niet publiceren handhavingsacties'. Deze 13 weken gaan in vanaf het moment dat de actie is aangemaakt in GIR Handhaven. Wanneer bij het aanmaken van een actie is aangegeven dat het een voornemen betreft, wordt dit in deze werkbak met een 'V' getoond.

| GiR: Kinderopvang                                                              |                                                                                                    | Ingelogd als <u>gm000</u>                                                                    | ⊑ (gemeente Zeist) <u>Uitloggen</u> |
|--------------------------------------------------------------------------------|----------------------------------------------------------------------------------------------------|----------------------------------------------------------------------------------------------|-------------------------------------|
| Handhaving Extra gegevens Overzi                                               | ichten Planning GGD                                                                                                    |                                                                                              | LRKP E>                             |
| Werkvoorraad handhaving                                                        |                                                                                                    |                                                                                              |                                     |
| Toon de werkvoorraad van: Gemeente Ze                                          | ist 💌                                                                                                    |                                                                                              | ?                                   |
| Postvak inspectierapporten           Met overtredingen (4)         Zonder over | ertredingen (5) Nieuwe locaties (1) *                                                                                                    | Wijzigingsverzoeken (5)                                                                      |                                     |
| Datum Voorziening                                                              | Soort Adres                                                                                                    | Houder Onderzoe                                                                              | k HA Beslissing                     |
| 14-12-2018 Bij Otje in de Tuin                                                 | KDV Bunsinglaan 17, Zeist                                                                                                    | Kinderopvang Jaarlijks<br>Polkadots                                                          | ± - 🔺                               |
| 13-12-2018 Beukenhof                                                           | KDV De Génestetlaan 15,<br>Zeist                                                                                                    | KinderenCentrale Incidenteel                                                                 | · ·                                 |
| 12-12-2018 Troetels                                                            | KDV Bilderdijklaan 10, Zeist<br>Bourbonlaan 66, Zeist                                                                                                    | KinderenCentrale Jaarlijks                                                                   | ± -                                 |
| 11-12-2018 Drukke Bijtjes                                                      | KDV Charlotte de<br>Bourbonlaan 66, Zeist                                                                                                    | KinderenCentrale Jaarlijks                                                                   | · ·                                 |
|                                                                                |                                                                                                    |                                                                                              | -                                   |
| Lopende handhavingstrajecten (3)                                               | /niet publiceren handhavingsacties (4)                                                                                                    | Toon all                                                                                     | es en toekennen 4 van 4             |
| Voorziening                                                                    | Overtreden voorwaarde                                                                                                    | Besluit                                                                                      | V Datum                             |
| Vriendjes & Co 🗄                                                               | De houder informeert ouders en personed<br>inspectierapport door het zo spoedig mog<br>ontvangst op de eigen website te plaatse<br>website aanwezig is legt de houder een a<br>inspectierapport op een voor ouders en p<br>toegankelijke plaats. | el over het bestuurlijke-boete<br>elijk na<br>n. Indien geen<br>fschrift van het<br>ersoneel | × ^                                 |
| Vriendjes & Co 🕀                                                               | De houder informeert ouders en personer<br>inspectierapport door het zo spoedig mog<br>ontvangst op de eigen website te plaatse<br>website aanwezig is legt de houder een a                                                                      | el over het aanwijzing<br>elijk na<br>n. Indien geen<br>fschrift van het<br>assensel         | Toon alles 4 van 4                  |

De acties komen pas na 13 weken in de werkbak 'Wel/niet publiceren handhavingsacties', omdat na deze termijn zeker bekend zal zijn of tegen een besluit (binnen 6 weken) bezwaar of beroep is ingediend, of dat het onherroepelijk is (zie paragraaf 2.1). De gemeente mag een actie uiteraard eerder publiceren, mits is bepaald dat het besluit onherroepelijk is geworden.

De oudste actie wordt bovenaan getoond, waaronder de overige acties van dezelfde voorziening worden getoond.

## 3.1 Actie in GIR Handhaven zijn niet altijd een besluit

Let goed op dat niet elke actie die in GIR Handhaven is aangemaakt een besluit is. Een actie is een besluit wanneer het bestuursorgaan een beslissing met rechtsgevolg neemt en deze schriftelijk kenbaar heeft gemaakt aan belanghebbende(n).

Voorbeelden van acties die niet geleid hebben tot een besluit zijn acties die alleen geleid hebben tot een voornemen, acties die abusievelijk dubbel zijn aangemaakt, acties die bij nader inzien toch niet geleid hebben tot een besluit met rechtsgevolg etc.

U dient dus per actie te beoordelen of de actie geresulteerd heeft in een handhavingsbesluit zoals in de wet opgenomen én of dit besluit onherroepelijk is. U dient dit proces zorgvuldig te doorlopen, zodat alleen de onherroepelijke en daadwerkelijk opgelegde handhavingsbesluiten gepubliceerd worden. Hoewel bij het aanmaken van een actie aangegeven kan worden of het een voornemen betreft, is het goed dit nog te controleren voordat u de actie publiceert.

Heeft u beoordeeld dat een actie uit de voorraad in 'Wel/niet publiceren handhavingsacties' als besluit gepubliceerd kan worden in het Publieksportaal, dan kunt u vanuit het handhavingstraject en vanuit de voorraad 'Wel /niet publiceren handhavingsacties' kiezen voor het publiceren van de actie.

## 3.2 Handhavingsactie wel/niet publiceren vanuit de werkvoorraad

Zoals hierboven uitgelegd is er een nieuwe werkbak aangemaakt, 'wel / niet publiceren handhavingsacties'. Hierin worden na 13 weken de aangemaakte acties opgenomen. Het is mogelijk om direct vanuit de voorraad 'Wel/niet publiceren handhavingsacties' aan te geven dat een actie gepubliceerd moeten worden. Klik hiervoor op de overtreding die u wilt publiceren.

- 1. Ga naar de Werkvoorraad handhaving.
- 2. Klik op het tabblad 'Wel/niet publiceren handhavingsacties'

| iR: Kinder    | opvang              |                                      |                                                                                                    |                                                                                                    |                                                                              | gd als <u><b>gmt</b></u>  | C) (gemeente Zeist) |              |
|---------------|---------------------|--------------------------------------|----------------------------------------------------------------------------------------------------|----------------------------------------------------------------------------------------------------|------------------------------------------------------------------------------|---------------------------|---------------------|--------------|
| Handhaving    | Extra gegevens      | Overzichter                          | n Planning GG                                                                                                    | D                                                                                                    |                                                                              |                           |                     | LRKP E       |
| Verkvoor      | raad handl          | naving                               |                                                                                                    |                                                                                                    |                                                                              |                           |                     |              |
| Toon de werkv | oorraad van: Ger    | meente Zeist                         | •                                                                                                    |                                                                                                    |                                                                              |                           |                     | ?            |
| Met overtre   | dingen (4)          | Zonder overtred                      | lingen (5) Nier                                                                                                    | uwe locaties (1) *                                                                                           | Wijzigingsve                                                                 | rzoeken <mark>(</mark> 5) |                     |              |
| Datum         | Voorziening         |                                      | Soort Adre                                                                                                    | s                                                                                                    | Houder                                                                       | Onderzoe                  | k HA Besliss        | ing          |
| 14-12-2018    | Bij Otje in de Tui  | n                                    | KDV Bunsi                                                                                                    | nglaan 17, Zeist                                                                                             | Kinderopvang<br>Polkadots                                                    | Jaarlijks                 | ± -                 | <b></b>      |
| 13-12-2018    | Beukenhof           |                                      | KDV De G<br>Zeist                                                                                                    | énestetlaan 15,                                                                                              | KinderenCentrale                                                             | Incidenteel               |                     |              |
| 12-12-2018    | Troetels            |                                      | KDV Bilder<br>Bourt                                                                                                    | rdijklaan 10, Zeist<br>oonlaan 66, Zeist                                                                     | KinderenCentral                                                              | e Jaarlijks               | ± -                 |              |
| 11-12-2018    | Drukke Bijtjes      |                                      | KDV Charl<br>Bourb                                                                                                    | otte de<br>oonlaan 66, Zeist                                                                                 | KinderenCentrale                                                             | Jaarlijks                 |                     |              |
| Lopende hand  | havingstrajecten (: | 3) Wel/nie                           | t publiceren hand                                                                                                    | lhavingsacties (4)                                                                                           | 1                                                                            | <u>Toon all</u>           | es en toekennen     | ▼<br>4 van 4 |
| Voorziening   | l.                  | 01                                   | vertreden voorwa                                                                                                    | arde                                                                                                    |                                                                              | Besluit                   | V Datu              | m<br>iit     |
| Vriendjes & O | 20                  | Defins     on     we     ins     too | houder informeert<br>spectierapport door<br>tvangst op de eige<br>sbsite aanwezig is l<br>spectierapport op e<br>egankelijke plaats. | ouders en persone<br>het zo spoedig mo<br>n website te plaatse<br>egt de houder een a<br>en voor ouders en p | el over het<br>gelijk na<br>n. Indien geen<br>ıfschrift van het<br>versoneel | bestuurlijke-boete        | V                   | î            |
| Vriendjes & ( | Co                  |                                      | e houder informeert<br>spectierapport door<br>tvangst op de eige<br>ebsite aanwezig is l                                             | ouders en persone<br>het zo spoedig mo<br>n website te plaatse<br>egt de houder een a                        | el over het<br>gelijk na<br>n. Indien geen<br>ifschrift van het<br>verseneel | aanwijzing                |                     | ~            |

3. Klik op de overtreden voorwaarde.

Instructie GIR Handhaven en LRK Publiceren handhavingsbesluiten Wanneer er geen brief is gekoppeld aan de actie, of wanneer de gekoppelde brief een voornemen betreft, wordt het scherm 'Wijzigen actie' getoond:

| <ul> <li>2.3-5 Ieder kind heeft maximaal drie vaste beroepskrachten waarvan er dagelijks minimaal één<br/>werkzaam is op de groep van het kind.</li> <li>12 januari 2019</li> <li>Verwijder actie</li> </ul> |
|----------------------------------------------------------------------------------------------------|
| 12 januari 2019<br>Verwijder actie                                                                                                    |
| Verwijder actie                                                                                                    |
|                                                                                                    |
| Aanwijzing                                                                                                    |
| 30 Dag(en) 🗸                                                                                                    |
|                                                                                                    |
|                                                                                                    |
| ordt opgenomen                                                                                                    |
| Vriendjes & Co                                                                                                    |
|                                                                                                    |

Is er een brief gekoppeld aan de actie of betreft het geen voornemen, dan wordt het scherm 'Actie publiceren' getoond:

| ndies & Co. (KDV), Melis Stokes | straat 30. Zeist                               | (Geregistreerd)                                                                                                    |  |  |
|---------------------------------|------------------------------------------------|----------------------------------------------------------------------------------------------------|--|--|
|                                 |                                                |                                                                                                    |  |  |
| vertreding                      |                                                |                                                                                                    |  |  |
| 'oorwaarde                      | 6.1-3                                          | De houder brengt de mogelijkheid om geschillen aan de geschillencommissie voor te leggen<br>op passende wijze onder de aandacht van de ouders. |  |  |
| constatering overtreding        | 02 janua                                       | ri 2019                                                                                                    |  |  |
| Cenmerken actie                 |                                                |                                                                                                    |  |  |
| Actie                           | Last one                                       | der dwangsom                                                                                                    |  |  |
| Opgenomen in document           | Last onder dwangsom ( Last onder dwangsom.pdf) |                                                                                                    |  |  |
|                                 |                                                |                                                                                                    |  |  |
| Zichthaarheid in het PP         | 0.5-                                           |                                                                                                    |  |  |
| Zichtbaarneid in het PP         | <ul> <li>Eri</li> <li>Arti</li> </ul>          | s nog geen keuze gemaakt over de publicatie                                                                                                    |  |  |
|                                 | ) Act                                          | e tonen in PP                                                                                                    |  |  |
|                                 | <ul> <li>Acti</li> </ul>                       | ie niet tonen in PP                                                                                                    |  |  |

Hier kunt u kiezen voor:

- Er is nog geen keuze gemaakt over de publicatie: Deze optie is standaard aangevinkt en moet aangevinkt blijven in geval van bezwaar of beroep. Zolang deze optie is aangevinkt blijft de actie in de werkvoorraad 'Wel/niet publiceren'.
- Actie tonen in PP (Publieksportaal): Deze vinkt u aan indien de actie is gevolgd door een onherroepelijk besluit. Na het opslaan van deze keuze verdwijnt de actie uit de voorraad en wordt als handhavingsbesluit gepubliceerd in het Publieksportaal.
- Actie niet tonen in PP: Deze optie vinkt u bijvoorbeeld aan nadat een bezwaar gegrond is verklaard en het besluit is ingetrokken Deze keuze vinkt u ook aan

wanneer een actie niet heeft geleid tot een besluit. Na het opslaan van deze keuze

verdwijnt de actie uit de voorraad.

- 4. Selecteer een keuze bij 'Zichtbaar in het PP'.
- 5. Klik op 'Opslaan en sluiten'.

U kunt, nadat u een keuze heeft opgeslagen, altijd weer kiezen voor een andere optie. De actie vindt u terug in het handhavingstraject. Daar opent u de actie door er op te klikken, vervolgens wijzigt u hier uw keuze.

3.3 Handhavingsactie wel/niet publiceren vanuit het handhavingstraject

Wilt u vanuit het handhavingstraject een handhavingsactie publiceren, dan doet u het volgende:

#### 1. Open het betreffende handhavingstraject.

| GiR: Kinderopvang                   |                         |                                                                          | Ingelogd als <b>g</b> |                      |                          |
|-------------------------------------|-------------------------|--------------------------------------------------------------------------|-----------------------|----------------------|--------------------------|
| Handhaving Extra gegevens           | Overzichten             | Planning GGD                                                             |                       |                      | LRKP E>                  |
| <u>&gt; Werkvoorraad handhaving</u> | Handha<br>Troetels (KDV | vingstraject Troetels2018<br>), Bilderdijklaan 10, Zeist (Geregistreerd) |                       |                      | ?                        |
| Voorziening                         | Kerngegev               | ens                                                                      |                       |                      |                          |
| > Overzicht voorziening             | Naam handh              | avingstraject Troetels2018                                               |                       |                      | wijzig                   |
| > Opdrachten GGD                    | Toegekend a             | an (Niet toegekend)                                                      |                       |                      |                          |
| > Overzicht documenten              | Signaaldatur            | n (Geen)                                                                 |                       |                      |                          |
| Inspectierapporten                  | Overtredin              | gen en acties                                                            |                       |                      | Selecteer: Alles   Niets |
| > 17-01-2019 Nader onderzoek (1)    |                         | Voorwaarde                                                               | Datum                 | Actie                | V Status                 |
| > 12-12-2018 Jaarlijks (5)          | 6.1.0                   |                                                                          | rapport               |                      | overtreding              |
| > 20-01-2017 Incidenteel (1)        | <u>6.1-2</u>            | personeel over het inspectierapport door                                 | 12-12-2018            | handhaven na         | : <u>wijzig status</u>   |
| > 15-09-2016 Jaarlijks (0)          |                         | het zo spoedig mogelijk na ontvangst op                                  |                       | <u>herstelaanbod</u> |                          |
| > 02-09-2015 Nader onderzoek (1)    |                         | gemakkelijk vindbare plaatsen op een                                     |                       |                      |                          |
| > 22-07-2015 Jaarlijks (3)          |                         | website aanwezig is legt de houder een                                   |                       |                      |                          |
| > 10-02-2015 Incidenteel (1)        |                         | inzage op een voor ouders en personeel<br>toegankelijke plaats           |                       |                      |                          |
| Handhavingstrajecten                | <u>3.2-1</u>            | Beroepskrachten beschikken over een                                      | <u>12-12-2018</u>     | Aanwijzing           | ! <u>wijzig status</u>   |
| > Troetels2018                      |                         | opleiding. De beroepskwalificatie-eisen                                  |                       |                      |                          |
| 2018 (lopend)                       |                         | en bewijsstukken die voor<br>beroepskrachten worden genoemd in de        |                       |                      |                          |
| > Troetels 2015                     |                         | meest recent aangevangen cao                                             |                       |                      |                          |
| 2010 - 2010                         |                         | Kinderopvang en cao Sociaal Werk,<br>Welzijn en Maatschanpelijke         |                       |                      |                          |
|                                     |                         | Dienstverlening worden aangemerkt als                                    |                       |                      |                          |
|                                     |                         | beroepskwalificatie-eisen en<br>bewijsstukken voor een passende          |                       |                      |                          |
|                                     |                         | opleiding.                                                               |                       |                      |                          |
|                                     | <u>3.2-3</u>            | Bij het bepalen van de inzet van                                         | <u>12-12-2018</u>     | Aanwijzing           | ! <u>wijzig status</u>   |
|                                     |                         | wordt rekening gehouden met de                                           |                       |                      |                          |
|                                     |                         | opleidingsfase waarin zij zich op dat                                    |                       |                      |                          |
|                                     | 5.1-1                   | De binnen- en buitenruimtes waar                                         | 12-12-2018            | Aanwijzing           | wijzig status            |
|                                     |                         | kinderen verblijven gedurende de tijd dat                                |                       |                      |                          |
|                                     |                         | toegankelijk en passend ingericht in                                     |                       |                      |                          |
|                                     |                         | overeenstemming met het aantal en de                                     |                       |                      |                          |
|                                     |                         | Maak nieuwe bri                                                          | ief Voeg door         | ument toe            |                          |
|                                     |                         |                                                                          |                       | ,                    |                          |
|                                     |                         | Verwijder handh                                                          | avingstraiect u       | it werkvoorraad      |                          |
|                                     |                         |                                                                          |                       |                      |                          |

2. Klik op de betreffende actie.

Wanneer er geen brief is gekoppeld aan de actie, of wanneer de gekoppelde brief een voornemen betreft, wordt het scherm 'Wijzigen actie' getoond:

| )vertreding               |                                                                                                    |                           |
|---------------------------|----------------------------------------------------------------------------------------------------|---------------------------|
| /oorwaarde                | 2.3-5 Ieder kind heeft maximaal drie vaste beroepskrachten waarvan<br>werkzaam is op de groep van het kind. | er dagelijks minimaal één |
| constatering overtreding  | 02 januari 2019                                                                                             |                           |
| Cenmerken actie           |                                                                                                    | Verwijder actie           |
| Actie                     | Aanwijzing                                                                                                  |                           |
| Hersteltermijn            | 30 Dag(en) 🗸                                                                                                |                           |
| Voornemen                 |                                                                                                    |                           |
|                           |                                                                                                    |                           |
| landhavingstraject waarin | ctie wordt opgenomen                                                                                        |                           |
| Handhavingstraject        | Vriendjes & Co 🗸                                                                                            |                           |
| Publicatie                |                                                                                                    |                           |
| Zichtbaarheid in het PP   | Er is nog geen keuze gemaakt over de publicatie                                                             |                           |
|                           | <ul> <li>Actie tonen in PP</li> </ul>                                                                       |                           |
|                           | Actie niet tonen in PP                                                                                      |                           |

Is er een brief gekoppeld aan de actie dan wordt het scherm 'Actie publiceren' getoond:

| schillen aan de geschillencommissie voor te leggen<br>n de ouders. |  |  |
|--------------------------------------------------------------------|--|--|
|                                                                    |  |  |
|                                                                    |  |  |
|                                                                    |  |  |
| Last onder dwangsom                                                |  |  |
| <u>ədf</u> )                                                       |  |  |
|                                                                    |  |  |
| tie                                                                |  |  |
|                                                                    |  |  |
| at                                                                 |  |  |

Hier kunt u kiezen voor:

- *Er is nog geen keuze gemaakt over de publicatie*: Deze optie is standaard aangevinkt en moet aangevinkt blijven in geval van bezwaar of beroep. Zolang deze optie is aangevinkt blijft de actie in de werkvoorraad 'Wel/niet publiceren'.
- Actie tonen in PP: Deze vinkt u aan indien de actie is gevolgd door een onherroepelijk besluit. Na het opslaan van deze keuze verdwijnt de actie uit de werkvoorraad en wordt als handhavingsbesluit gepubliceerd in het Publieksportaal.
- Actie niet tonen in PP: Deze optie vinkt u bijvoorbeeld aan nadat een bezwaar gegrond is verklaard en het besluit is ingetrokken. Deze keuze vinkt u ook aan

wanneer een actie niet heeft geleid tot een besluit. Na het opslaan van deze keuze verdwijnt de actie uit de werkvoorraad.

- 3. Selecteer een keuze bij 'Zichtbaar in het PP'.
- 4. Klik op 'Opslaan en sluiten'.

U kunt, nadat u een keuze heeft opgeslagen, altijd weer kiezen voor een andere optie. De actie vindt u terug in het handhavingstraject. Daar opent u de actie door er op te klikken, vervolgens wijzigt u hier uw keuze.

# 3.4 Meerdere acties tegelijk publiceren vanuit voorraad 'Wel/niet publiceren'

Het is ook mogelijk om in de voorraad 'Wel/niet publiceren handhavingsacties' meerdere acties tegelijk te selecteren en te publiceren. Onder de voorraad 'Wel/niet publiceren handhavingsacties' staat een knop 'Toon alles'.

| R: Kindero                  | pvang                  |                          |                                             |                                                                                                    |                                                            | alogd als <u>gm02</u> |                |           |
|-----------------------------|------------------------|--------------------------|---------------------------------------------|----------------------------------------------------------------------------------------------------|------------------------------------------------------------|-----------------------|----------------|-----------|
| andhaving                   | Extra gegevens Ove     | rzichten                 | Plannin                                     | g GGD                                                                                                    |                                                            |                       |                | LRKP 🗈    |
| /erkvoor                    | raad handhavir         | ng                       |                                             |                                                                                                    |                                                            |                       |                |           |
| oon de werkv                | oorraad van: Gemeente  | e Groninger              | n 🔽                                         |                                                                                                    |                                                            |                       |                | ?         |
| ostvak inspe<br>Met overtre | dingen (18) Zonde      | r overtredi              | ngen (13)                                   | ) Nieuwe locaties (5)*                                                                                      | Wijzigingsver                                              | zoeken (2)            |                |           |
| Datum                       | Voorziening            |                          | Soor                                        | t Adres                                                                                                    | Houder                                                     | Onderzoek             | Beslissing     |           |
| 27-11-2015                  | Sjakie & Simba         |                          | BSO                                         | Arena boulevard 202,<br>AMSTERDAM                                                                           | Capital Industries                                         | s Jaarlijks           | Handhaven      | ~         |
| 27-11-2015                  | Boersma                |                          | VGO                                         | Van Royenlaan 41a,<br>GRONINGEN                                                                             | Jakko Boersma                                              | Jaarlijks             | -              |           |
| 20-11-2015                  | Grootkapje's Roodmoe   | der                      | KDV                                         | Boterbloem 62, BEILEN                                                                                       | Sape van der Plo                                           | eg Jaarlijks          | -              |           |
| 23-06-2015                  | Hans en Grietje        |                          | KDV                                         | Coehoornsingel 2,<br>GRONINGEN                                                                              | Hans en Grietje                                            | Jaarlijks             | -              |           |
| 22-06-2015                  | Hans en Grietje        |                          | KDV                                         | Coehoornsingel 2,<br>GRONINGEN                                                                              | Hans en Grietje                                            | Jaarlijks             | -              | ~         |
| 22-06-2015                  | Roezemoes              |                          | KDV                                         | Zilvermeer 2,                                                                                               | Roezemoes                                                  | Jaarlijks             | -              |           |
| Lopende hand                | lhavingstrajecten (16) | Wel/nie                  | t public                                    | eren handhavingsactio                                                                                       | es (10)                                                    | <u>Toon alles</u>     | en toekennen 1 | .8 van 18 |
| Voorziening                 | 1                      | Ove                      | rtreden                                     | voorwaarde                                                                                                  |                                                            | Besluit               | Datum t        | esluit    |
| Sjakie & Sim                | ba                     |                          | verklarin<br>zaam bij<br>zaamheo<br>dat mon | g omtrent het gedrag var<br>de onderneming is vóór<br>den bij het kindercentrum<br>nent niet ouder dan twee | een persoon<br>aanvang van de<br>overgelegd en<br>maanden. | last-onder-bestuursd  | wang           | ^         |
| Hans en Grie                | etje                   | .∓ Des<br>vang           | laapruim<br>en kinde                        | te is afgestemd op het aa<br>ren.                                                                           | ntal op te                                                 | last-onder-bestuursd  | wang           |           |
| Hans en Grie                | etje                   | . ∃ Eijd<br>reke<br>zich | e inzet va<br>ning geho<br>op dat m         | an beroepskrachten in op<br>ouden met de opleidingsf<br>oment bevinden.                                     | leiding wordt<br>ase waarin zij                            | last-onder-dwangsor   | n              |           |
| Sjakie & Sim                | iba                    | . De h                   | ouder inf                                   | ormeert ouders en perso                                                                                     | neel over het                                              | bestuurlijke-boete    |                | ¥         |
|                             |                        |                          |                                             |                                                                                                    |                                                            |                       | Toon alles     | 10 van 10 |

Wanneer u op 'Toon alles' klikt, verschijnt er een lijst met alle handhavingsacties die langer dan 13 weken geleden zijn aangemaakt.

#### <u>Werkvoorraad handhaving</u>

## Wel/niet publiceren handhavingsacties

|   | Voorziening             |   | Overtreden voorwaarde                                                                                                    | Besluit                  | Datum<br>besluit |
|---|-------------------------|---|----------------------------------------------------------------------------------------------------|--------------------------|------------------|
| • | Sjakie & Simba          | ÷ | Een verklaring omtrent het gedrag van een persoon<br>werkzaam bij de onderneming is vóór aanvang van de<br>werkzaamheden bij het kindercentrum overgelegd en<br>is op dat moment niet ouder dan twee maanden.                                                                                                    | last-onder-bestuursdwang |                  |
|   | Hans en Grietje         | + | De slaapruimte is afgestemd op het aantal op te vangen kinderen.                                                                                                    | last-onder-bestuursdwang |                  |
|   | Hans en Grietje         | + | Bij de inzet van beroepskrachten in opleiding wordt<br>rekening gehouden met de opleidingsfase waarin zij<br>zich op dat moment bevinden.                                                                                                    | last-onder-dwangsom      |                  |
| • | Sjakie & Simba          | Ŧ | De houder informeert ouders en personeel over het<br>inspectierapport door het zo spoedig mogelijk na<br>ontvangst op de eigen website te plaatsen. Indien geen<br>website aanwezig is legt de houder een afschrift van<br>het inspectierapport op een voor ouders en personeel<br>toegankelijke plaats.                                                                                                    | bestuurlijke-boete       |                  |
| • | Sjakie & Simba          | + | Per aanwezig kind in het kindercentrum is ten minste<br>3,5 m² passend ingerichte binnenspeelruimte<br>beschikbaar.                                                                                                    | bestuurlijke-boete       |                  |
| • | Sjakie & Simba          | Ŧ | De houder heeft geregeld dat een andere volwassene<br>telefonisch bereikbaar is en binnen 15 minuten<br>aanwezig kan zijn in geval van een calamiteit, indien<br>conform de beroepskracht-kindratio slechts één<br>beroepskracht in het kindercentrum aanwezig is.                                                                                                    | last-onder-dwangsom      |                  |
|   | Sjakie & Simba          | ÷ | De verhouding tussen het aantal beroepskrachten en<br>het aantal feitelijk gelijktijdig aanwezige kinderen in de<br>groep bedraagt ten minste: - 1 beroepskracht per 10<br>aanwezige kinderen in de leeftijd vanaf 4 jaar 1<br>beroepskracht per 10 aanwezige kinderen in de leeftijd<br>vanaf 8 jaar. Bij kinderen van verschillende leeftijden<br>in één groep wordt het minimale aantal<br>beroepskrachten berekend met de rekentool op<br>www.rijksoverheid.nl. | aanwijzing               |                  |
|   | Grootkapje's Roodmoeder | + | Een verklaring omtrent het gedrag van de houder is bij                                                                                                    | last-onder-dwangsom      |                  |

Hier kunt u meerdere acties selecteren.

Vink vervolgens de optie 'Actie tonen in PP' of 'Actie niet tonen in PP' aan en klik op 'Doorvoeren' onderaan de pagina.

|   | Grootkapje's Roodmoeder                | Ŧ       | De houder treft maatregelen om recidive van eerder<br>geconstateerde tekortkomingen in zijn vestiging(en) te<br>voorkomen.                                                                                                    | exploitatieverbod |
|---|----------------------------------------|---------|----------------------------------------------------------------------------------------------------|-------------------|
|   | Grootkapje's Roodmoeder                | Ŧ       | De houder en personen werkzaam bij de onderneming<br>waarmee de houder het kindercentrum exploiteert zijn<br>in het bezit van een verklaring omtrent het gedrag die<br>is afgegeven na 1 maart 2013. Indien een verklaring<br>omtrent het gedrag is afgegeven vóór 1 maart 2013<br>dan is deze niet ouder dan twee jaar. | aanwijzing        |
| : | Zichtbaarheid in het PP: OActies tonen | n in PF |                                                                                                    |                   |
|   | ○ Acties niet to<br>PP                 | onen    | in                                                                                                    |                   |
|   |                                        |         | Doorvoeren                                                                                                    |                   |

## 4 Publiceren van handhavingsbesluiten vanuit het Overheidsportaal

Het is ook mogelijk om een handhavingsactie(s) te publiceren zonder gebruik te maken van GIR Handhaven. Er zijn in-principe twee redenen dat u hiervoor kiest:

• Als het niet mogelijk is om de handhavingsactie(s) via GIR Handhaven te publiceren.

Als u publiceert via het overheidsportaal kunt u niet zoals in GIR handhaven elke actie apart selecteren en publiceren. U kunt slechts een handhavingsdocument toevoegen in relatie tot een inspectierapport. Als u net als in GIR handhaven wilt aangeven aan welke wettelijke eis (overtreden voorwaarde) niet is voldaan en welk handhavingsbesluit (actie) hierop is genomen, dan zult u hiervoor een apart document moeten maken.

Het te maken handhavingsdocument kan er bijvoorbeeld als volgt uitzien: Handhavingsbesluit last onder dwangsom

| Overtreden<br>voorwaarde | De houder van een kindercentrum is aangesloten bij de<br>Geschillencommissie Kinderopvang voor het behandelen<br>van:<br>a. geschillen tussen houder en ouder over:<br>- een gedraging van de houder of bij de houder<br>werkzame personen jegens ouder of kind;<br>- de overeenkomst tussen de houder en de ouder;<br>b. geschillen tussen houder en oudercommissie over de<br>toepassing en uitvoering van het Wettelijk adviesrecht.<br>art 1.57b, 1.57 lid 1, 1.60 en 1.60c lid 1 Wet<br>kinderopvang |
|--------------------------|----------------------------------------------------------------------------------------------------|
|                          |                                                                                                    |

Sla het te publiceren document op als een PDF-bestand. Dit document kunt u dan toevoegen (publiceren) via het overheidsportaal. Op deze manier worden dezelfde gegevens gepubliceerd als via GIR Handhaven.

 Het college heeft besloten om in plaats van een document met de handhavingsactie(s), het afschrift van het besluit te publiceren.
 NB Dit geen wettelijke verplichting en dit doet u dus alleen als het college dit heeft besloten.

Let op! Houdt bij het publiceren van het afschrift rekening met de Algemene verordening gegevensbescherming (AVG). Het kan dus zijn dat u het afschrift op basis hiervan eerst moet aanpassen (anonimiseren) voordat u het publiceert. Sla het te publiceren afschrift op als een PDF-bestand.

#### handhavingsbesluiten publiceren bij GOB's

U kunt handhavingsbesluiten publiceren bij GOB's waarvan een andere gemeente de verantwoordelijke gemeente is. De gemeente die een handhavingsbesluit wil publiceren bij een GOB dient wel de verantwoordelijke gemeente te zijn van een VGO die een geldige bemiddelingsrelatie heeft met dat GOB.

**Bijvoorbeeld**: Gemeente Utrecht wil een handhavingsbesluit publiceren bij een GOB waarvan de gemeente Amersfoort de verantwoordelijke gemeente is. Utrecht moet dan wel de verantwoordelijke gemeente zijn van een VGO die een geldige bemiddelingsrelatie heeft met het GOB in Amersfoort.

## 4.1 Toevoegen van een handhavingsbesluit

1. Ga naar de kerngegevens van de voorziening waarvan u heeft beoordeeld dat een handhavingsbesluit gepubliceerd moet worden.

| A Home > Zoekresultate              | n > Apenkooi >       |             |                          |                             | :                   |
|-------------------------------------|----------------------|-------------|--------------------------|-----------------------------|---------------------|
| > Nieuwe aanvraag > Overzich        | aten > Raadpleeg NHR |             |                          |                             |                     |
| Apenkooi<br>Raadpleeg GiR Handhaven |                      |             |                          | Toon gegevens van datum     | 09-12-2024 🗖 🗮 Meer |
| Kerngegevens                        |                      |             | Statusgegevens           |                             |                     |
| Registratienummer                   | 208643783            |             | Huidige status           | Geregistreerd               | 4 0                 |
| Naam                                | Apenkooi             | <b>*</b> •9 | Datum ontvangst aanvraag | 20 januari 2021             | <b>*</b> •9         |
| Soort                               | Kinderdagverblijf    |             | Status geldig            | 1 maart 2021 t/m (Onbekend) |                     |
| Verantwoordelijke gemeente          | Zeist                | × •9        | Reden status             | College besluit             |                     |
| Aantal kindplaatsen                 | 25                   | × •9        | Omschrijving             |                             |                     |
| Voorschoolse educatie               | Nee                  | <b>A</b> •0 |                          |                             |                     |
| Ouderparticipatiecrèche             | Nee                  |             |                          |                             |                     |
| Vestigingsnummer KvK                | Niet ingevuld        | 4 💿         |                          |                             |                     |
|                                     |                      |             |                          |                             |                     |

Afhankelijk van hoe ver u bent ingezoomd op de pagina ziet u rechts wel of niet de onderdelen NHR gegevens, de handhavingsdocumenten en de inspectierapporten'. Ziet u deze onderdelen niet (zoals het voorbeeld hierboven) klik dan (rechtsboven) op 'Meer'.

 Klik op 'Voeg document toe' onder 'De Handhavingsdocumenten'. U ziet nu het scherm 'Handhavingsdocument toevoegen' 'Stap 1: Toevoegen':

| A Home ➤ Zoekresultater       | n > Apenk   | ooi >                                       |                                                                                                    |                                                                   |  |
|-------------------------------|-------------|---------------------------------------------|----------------------------------------------------------------------------------------------------|-------------------------------------------------------------------|--|
| > Nieuwe aanvraag > Overzicht | ten 🔹 Raadp | bleeg NHR                                   |                                                                                                    |                                                                   |  |
| Apenkooi                      | C           | Handhavingsdocum                            | ient toevoegen                                                                                                    | NHR gegevens                                                      |  |
| Raadpleeg GiR Handhaven       |             | Stap 1: Toevoegen                           |                                                                                                    | <ul> <li>Het vestigingsnummer KvK is<br/>niet ingevuld</li> </ul> |  |
| Kerngegevens                  |             |                                             |                                                                                                    |                                                                   |  |
| Registratienummer             | 2086437     | Het document moet     wettelijke eisen voor | voldoen aan wettelijke toegankelijkheidseisen. Meer informatie over de<br>Pdf-bestanden kunt u op deze site raadplegen: | Vergelijk NHR gegevens                                            |  |
| Naam                          | Apenkooi    | > https://digitoegank                       | elijk.nl/aan-de-slag/tips/kantoorbestanden                                                                              |                                                                   |  |
| Soort                         | Kinderda;   |                                             |                                                                                                    |                                                                   |  |
| Verantwoordelijke gemeente    | Zeist       |                                             |                                                                                                    | De handhavingsdocumenten                                          |  |
| Aantal kindplaatsen           | 25          | Handhavingsdocument*                        | Selecteer bestand Geen bestand geselecteerd                                                                             | Geen handhavingsdocumenten                                        |  |
| Voorschoolse educatie         | Nee         | Datum handhavingsbesluit*                   | dd-mm-iiii 🗖                                                                                                    | Voeg document toe                                                 |  |
| Ouderparticipatiecrèche       | Nee         |                                             |                                                                                                    |                                                                   |  |
| Vestigingsnummer KvK          | Nietinge    | Relatie met inspectierapport                | Geen inspectierapport 🗸                                                                                                 |                                                                   |  |
|                               |             |                                             |                                                                                                    | De inspectierapporten                                             |  |
|                               |             | Toelichting                                 | Vul een toelichting in                                                                                                  | > 10 november 2023                                                |  |
| Opvangadres                   |             |                                             |                                                                                                    | > 19 mei 2021                                                     |  |
| Fransen van de Puttelaan 32   |             |                                             | Let op: deze toeiichting wordt ook getoond op het publieksportaal.                                                      |                                                                   |  |
| 3707 EH Zeist                 |             |                                             | Controleren                                                                                                    | voegrapport toe                                                   |  |

- 3. Vul de volgende gegevens in:
  - Handhavingsdocument: via 'Selecteer bestand' zoekt u het document op
  - Datum handhavingsbesluit (datum van verzending van de brief)
  - Relatie met inspectierapport: hier selecteert u het inspectierapport dat de aanleiding is geweest van het handhavingsbesluit
  - Toelichting: een eventuele toelichting op het besluit
     Let op! Deze toelichting wordt zichtbaar in het Publieksportaal!

- 4. Klik op 'Controleren'.
  U ziet nu het scherm 'Handhavingsdocument toevoegen' 'Stap 2: Controleren'.
- 5. Controleer de gegevens.
- Klik indien juist op 'Bevestigen'.
   U ziet nu de melding 'Handhavingsdocument [datum handhavingsbesluit] is succesvol toegevoegd'.

Vanaf het moment dat u het document heeft toegevoegd, zal deze gedurende 3 jaar zichtbaar zijn in het Publieksportaal. In het Overheidsportaal geldt de maximale publicatieperiode van drie jaar niet. Dit wordt getoond totdat de wettelijke schoning plaatsvindt.

## 4.2 Handhavingsbesluit wijzigen of verwijderen in het Overheidsportaal

U kunt de gegevens van het handhavingsdocument aanpassen en het document desgewenst verwijderen. Het toegevoegde handhavingsdocument is zichtbaar in de kerngegevens van de voorziening in het Overheidsportaal.

Let op! Het gaat hier om handhavingsdocumenten die zijn toegevoegd (gepubliceerd) via het overheidsportaal. Van een handhavingsbesluit dat is gepubliceerd via GIR Handhaven kunt u de publicatie ook aanpassen (niet tonen in PP). Hoe u dit doet leest u in paragraaf 3.3.

1. Ga naar de kerngegevens van de voorziening waarvan u een handhavingsdocument wilt aanpassen of verwijderen:

| ♠ Home > Zoekresultate                | en > Barbaborre >    |             |                          |                                    |               |
|---------------------------------------|----------------------|-------------|--------------------------|------------------------------------|---------------|
| > Nieuwe aanvraag > Overzic           | hten > Raadpleeg NHR |             |                          |                                    |               |
| Barbaborre<br>Raadpleeg GiR Handhaven |                      |             |                          | Toon gegevens van datum 09-12-2024 | <b>≕</b> Meer |
| Kerngegevens                          |                      |             | Statusgegevens           |                                    |               |
| Registratienummer                     | 841436046            |             | Huidige status           | Geregistreerd                      | ۹ 🔊           |
| Naam                                  | Barbaborre           | <b>4</b> O  | Datum ontvangst aanvraag | 1 juni 2023                        | ۹ 🔊           |
| Soort                                 | Kinderdagverblijf    |             | Status geldig            | 1 augustus 2023 t/m (Onbekend)     |               |
| Verantwoordelijke gemeente            | Zeist                | × •9        | Reden status             | College besluit                    |               |
| Aantal kindplaatsen                   | 12                   | <b>4</b> Ø  | Omschrijving             | -                                  |               |
| Voorschoolse educatie                 | Nee                  | 4.0         |                          |                                    |               |
| Ouderparticipatiecrèche               | Nee                  |             |                          |                                    |               |
| Vestigingsnummer KvK                  | Niet ingevuld        | <b>*</b> •9 |                          |                                    |               |

NB Afhankelijk van hoe ver u bent ingezoomd op de pagina ziet u rechts wel of niet de onderdelen NHR gegevens, de handhavingsdocumenten en de inspectierapporten'. Ziet u deze onderdelen niet (zoals het voorbeeld hierboven) klik dan (rechtsboven) op 'Meer'.

 Klik bij 'De handhavingsdocumenten' op de datum van het betreffende document. U ziet nu het scherm 'Handhavingsdocument [datum]':

| A Home ➤ Zoekresultate      | en > Barbaborre >    |                                                                                                    |                              |                                                     | :                            |
|-----------------------------|----------------------|----------------------------------------------------------------------------------------------------|------------------------------|-----------------------------------------------------|------------------------------|
| > Nieuwe aanvraag > Overzid | hten > Raadpleeg NHR | t in the second second s |                              |                                                     |                              |
|                             |                      |                                                                                                    |                              |                                                     |                              |
| Barbaborre                  |                      |                                                                                                    | Handhavingsdocur             | nent 2 december 2024                                | NHR gegevens                 |
| Raadpleeg GiR Handhaven     |                      |                                                                                                    | Gegevens 🔧 🔟                 |                                                     | Alat vartigingenummer KvK is |
| ¥                           |                      |                                                                                                    | Download document            | 🛃 👜 Handhavingsdocument 2 december 2024 (250.03 kb) | niet ingevuld                |
| Peristrationummer           | 941426046            |                                                                                                    | Datum handhavingsbesluit     | 2 december 2024                                     |                              |
| Naam                        | Barbaborre           |                                                                                                    | Relatie met inspectierapport | > 5 juni 2023                                       | Vergelijk NHR gegevens       |
| Soort                       | Kinderdagverbliif    |                                                                                                    | Toelichting                  | voorbeeld tekst                                     |                              |
| Verantwoordelijke gemeente  | Zeist                |                                                                                                    |                              |                                                     | De handhavingsdocumenten     |
| Aantal kindplaatsen         | 12                   |                                                                                                    |                              |                                                     | > 2 december 2024            |
| Voorschoolse educatie       | Nee                  |                                                                                                    |                              |                                                     |                              |
| Ouderparticipatiecrèche     | Nee                  |                                                                                                    |                              |                                                     | Voeg document toe            |
| Vestigingsnummer KvK        | Niet ingevuld        |                                                                                                    |                              |                                                     |                              |
|                             |                      |                                                                                                    |                              |                                                     | De inspectierapporten        |
|                             |                      |                                                                                                    |                              |                                                     | > 5 juni 2023                |
| Opvangadres                 | <b>*</b> •           | Corresp                                                                                                    |                              |                                                     | Voor rannort too             |
| Lageweg 27                  |                      | Lagewe                                                                                                    |                              |                                                     | voegrapport toe              |
| 5705 CA Zeist               |                      | 5703 C                                                                                                    |                              |                                                     |                              |

 Klik op het moersleuteltje (<sup>▲</sup>) om de datum handhavingsbesluit, relatie met inspectierapport en/of de toelichting van het handhavingsdocument aan te passen. Of klik op het prullenbakje (<sup>■</sup>) om het handhavingsdocument te verwijderen.

## 5 Zichtbaarheid handhavingsbesluit in Overheidsportaal

De handhavingsbesluiten die via het Overheidsportaal toegevoegd zijn en de gepubliceerde handhavingsbesluiten via GIR handhaven zijn zichtbaar in het Overheidsportaal.

## 5.1 Gepubliceerd handhavingsbesluit vanuit GIR Handhaven

Het handhavingsbesluit dat gepubliceerd is vanuit GIR Handhaven is ook zichtbaar in het Overheidsportaal.

| ♠ Home > Zoekresultate      | Home > Zoekresultaten > De Rode Toren > |                        |              |                          |                             |             |                                          |  |
|-----------------------------|-----------------------------------------|------------------------|--------------|--------------------------|-----------------------------|-------------|------------------------------------------|--|
| > Nieuwe aanvraag > Overzie | :hten > Raadple                         | eg NHR                 |              |                          |                             |             |                                          |  |
| De Rode Toren               |                                         |                        |              |                          | Toon gegevens van datum     | 20-12-2023  | NHR gegevens                             |  |
| Kerngegevens                |                                         |                        |              | Statusgegevens           |                             |             | Vergelijk NHK gegevens                   |  |
| Registratienummer           | 114729682                               |                        |              | Huidige status           | Geregistreerd               | <b>*</b> •9 |                                          |  |
| Naam                        | De Rode Toren                           |                        | <b>A</b> 🕓   | Datum ontvangst aanvraag | 18 januari 2021             | × 0         | De handhavingsdocumenten                 |  |
| Soort                       | Kinderdagverblijf                       |                        |              | Status geldig            | 1 maart 2021 t/m (Onbekend) |             | Geen handhavingsdocumenten               |  |
| Verantwoordelijke gemeente  | Zeist                                   |                        | ۹ 📀          | Reden status             | College besluit             |             | Voeg document toe                        |  |
| Aantal kindplaatsen         | 25                                      |                        | <b>A</b> (3) | Omschrijving             |                             |             | <ul> <li>Handbauingcherluiten</li> </ul> |  |
| Voorschoolse educatie       | Nee                                     |                        | ۹ 📀          |                          |                             |             | 7 Handhavingsbesiditen                   |  |
| Ouder participatiecrèche    | Nee                                     |                        |              |                          |                             |             |                                          |  |
| Vestigingsnummer KvK        | 990000051909 >                          | Vergelijk NHR gegevens | <b>*</b> •9  |                          |                             |             | De inspectierapporten                    |  |
|                             |                                         |                        |              |                          |                             |             | > 10 november 2023                       |  |
|                             |                                         |                        |              |                          |                             |             | > 19 mei 2021                            |  |
| Opvangadres                 | ۰ ک                                     | Correspondentieadres   | <b>4</b> •9  | Contactgegevens          |                             | × •9        | Voeg rapport toe                         |  |
| Prof. Sproncklaan 43        |                                         | Prof. Sproncklaan 43   |              | Contactpersoon           | W. Willems                  |             |                                          |  |
| 3705 AB Zeist               |                                         | 3705 AB Zeist          |              | E-mailadres              | info@derodetoren.nl         |             |                                          |  |
|                             |                                         |                        |              | Telefoonnummer           | 030-9664866                 |             |                                          |  |
|                             |                                         |                        |              | Website                  | Link naar website           |             |                                          |  |
|                             |                                         |                        |              | Tonen op publieksportaal | Nee                         |             |                                          |  |
|                             |                                         |                        |              |                          |                             |             |                                          |  |

Ga naar de kerngegevens van de voorziening

Klik op 'Handhavingsbesluiten'

| A Home > Zoekresultaten > De Rode Toren > |            |                                                        |                    |                    |                            |  |  |
|-------------------------------------------|------------|--------------------------------------------------------|--------------------|--------------------|----------------------------|--|--|
| Nieuwe aanvraag > Overzie                 | chten > Ra | adpleeg NHR                                            |                    |                    |                            |  |  |
| De Rode Toren                             | ¢          | De handhavingsbesluiten 👔                              |                    |                    | NHR gegevens               |  |  |
|                                           |            | Handhavingsbesluiten                                   |                    |                    | Vergelijk NHR gegevens     |  |  |
| Kerngegevens                              |            | Overtreden voorwaarde                                  | Handhavingsbesluit | Inspectierapport   |                            |  |  |
| Registratienummer                         | 1147296    | Beroepskrachten beschikken over een passende opleiding | last-onder-        | > 10 november 2023 |                            |  |  |
| Naam                                      | De Rode    | zoals opgenomen in de meest recent aangevangen cao     | dwangsom           |                    | De handhavingsdocumenten   |  |  |
| Soort                                     | Kinderda   | meer                                                   |                    |                    | Geen handhavingsdocumenten |  |  |
| Verantwoordelijke gemeente                | Zeist      |                                                        |                    |                    | Voeg document toe          |  |  |
| Aantal kindplaatsen                       | 25         |                                                        |                    |                    |                            |  |  |
| Voorschoolse educatie                     | Nee        |                                                        |                    |                    | 7 nanonavingsbesiuiten     |  |  |
| Ouder participatiecrèche                  | Nee        |                                                        |                    |                    |                            |  |  |
| Vestigingsnummer KvK                      | 9900000    |                                                        |                    |                    | De inspectierapporten      |  |  |
|                                           |            |                                                        |                    |                    | > 10 november 2023         |  |  |
|                                           |            |                                                        |                    |                    | > 19 mei 2021              |  |  |
| Opvangadres                               |            |                                                        |                    |                    | Voeg rapport toe           |  |  |
| Prof. Sproncklaan 43                      |            |                                                        |                    |                    |                            |  |  |
| 3705 AB Zeist                             |            |                                                        |                    |                    |                            |  |  |

Hier staan de handhavingsbesluiten vanuit GIR Handhaven.

## 5.2 Gepubliceerd handhavingsbesluit vanuit het Overheidsportaal

Het handhavingsbesluit dat vanuit het Overheidsportaal toegevoegd is, is zichtbaar in de kerngegevens van de voorziening in het Overheidsportaal.

| A Home > Zoekresultaten > Groene Pad > : |                       |               |                          |                               |            |                                                                   |  |
|------------------------------------------|-----------------------|---------------|--------------------------|-------------------------------|------------|-------------------------------------------------------------------|--|
| > Nieuwe aanvraag > Overzich             | nten > Raadpleeg NHR  |               |                          |                               |            |                                                                   |  |
| Groene Pad                               |                       |               |                          | Toon gegevens van datum       | 20-12-2023 | NHR gegevens                                                      |  |
| Kerngegevens                             |                       |               | Statusgegevens           |                               |            | <ul> <li>Het vestigingsnummer KvK is niet<br/>ingevuld</li> </ul> |  |
| Registratienummer                        | 821880871             |               | Huidige status           | Geregistreerd                 | A 10       |                                                                   |  |
| Naam                                     | Groene Pad            | 4 😗           | Datum ontvangst aanvraag | 1 december 2020               |            |                                                                   |  |
| Soort                                    | Buitenschoolse opvang |               | Status geldig            | 1 januari 2021 t/m (Onbekend) |            |                                                                   |  |
| Verantwoordelijke gemeente               | Zeist                 | 4 😗           | Reden status             | College besluit               |            | Da bandhavingrdorumenten                                          |  |
| Aantal kindplaatsen                      | 25                    | ۹ 📀           | Omschrijving             | -                             |            | De nanonavirgsoccimenten                                          |  |
| Ouder participatiecrèche                 | Nee                   |               |                          |                               |            | > 19 december 2023                                                |  |
| Combigroep met KDV                       | Geen                  | ۹ 📀           |                          |                               |            | Voeg document toe                                                 |  |
| Vestigingsnummer KvK                     | Niet ingevuld         | * 0           |                          |                               |            |                                                                   |  |
|                                          |                       |               |                          |                               |            | De inspectierapporten                                             |  |
| Opvangadres                              | 🔌 🕢 🛛 Corresponder    | itieadres 🔌 🕓 | Contactgegevens          |                               | ٩.0        | > 19 mei 2021                                                     |  |
| Zwitsersekade 6                          | Zwitsersekade         | 6             | Contactpersoon           | T. de Vries                   |            | Voeg rapport toe                                                  |  |
| 3707 HZ Zeist                            | 3707 HZ Zeist         |               | E-mailadres              | info@groenepad.nl             |            |                                                                   |  |
|                                          |                       |               | Telefoonnummer           | 030-1198890                   |            |                                                                   |  |
|                                          |                       |               | Website                  | Link naar website             |            |                                                                   |  |
|                                          |                       |               | Tonen op publieksportaal | Nee                           |            |                                                                   |  |
|                                          |                       |               |                          |                               |            |                                                                   |  |

• Klik op de datum onder het kopje 'De handhavingsdocumenten'.

| ♠ Home > Zoekresultate                                                                                                    | n > Groene Pad >                                                                                                    | :                                                                                                    |
|----------------------------------------------------------------------------------------------------|----------------------------------------------------------------------------------------------------|----------------------------------------------------------------------------------------------------|
| Nieuwe aanvraag      Overzie                                                                                                    | hten > Raadpleeg NHR                                                                                                    |                                                                                                    |
| Groene Pad                                                                                                    | Handhavingsdocument 19 december 2023                                                                                                    | NHR gegevens                                                                                                    |
| Kerngegevens<br>Registratienummer<br>Naam<br>Soort<br>Verantwoordelijke gemeente<br>Aantal kindplaatsen<br>Ouder participatiecrèche<br>Combigroep met KDV | Gegevens       Image: Comparison of the comparison of the comp | Het vestigingsnummer KvK is niet<br>ingevuld Vergelijk NHR gegevens  De handhavingsdocumenten  19 december 2023 Voee document toe |
| Vestigingsnummer KvK Opvangadres Zwitsersekade 6 3707 HZ Zeist                                                                                            | Niet inge                                                                                                    | De inspectierapporten > 19 mei 2021 Voeg rapport toe                                                                              |

Hier staat het document (te openen met een link), datum besluit en de toelichting op het handhavingsbesluit (ingevuld toen het document werd toegevoegd in het Overheidsportaal).

## 5.3 Gecombineerde publicatie vanuit het Overheidsportaal

Het is mogelijk om bij één voorziening zowel handhavingsacties vanuit GIR Handhaven te publiceren, als handhavingsbesluiten toe te voegen via het Overheidsportaal. Dit is als volgt zichtbaar in het Overheidsportaal.

- ♠ Home > Zoekresultaten > De Groene Weide > > Nieuwe aanvraag > Overzichten > Raadpleeg NHR De Groene Weide Toon gegevens van datum 20-12-2023 📋 NHR gegevens Vergelijk NHR gegevens Kerngegevens Statusgegevens 718390982 Geregistreerd Registratienummer Huidige status 40 7 januari 2021 De Groene Weide A 🚯 Datum ontvangst aanvraag ۰. Naam Status geldig Soort Kinderdagverblijf 1 februari 2021 t/m (Onbekend) 18 december 2023 Verantwoordelijke gemeente Zeist 🔧 📀 🛛 Reden status College besluit Voeg document toe Aantal kindplaatsen 25 🔦 🚯 🛛 Omschrijving Voorschoolse educatie Nee ۰. Nee Ouder participatiecrèche Vestigingsnummer KvK 990000368210 > Vergelijk NHR gegevens ۰. 10 november 2023 > 19 mei 2021 
   Opvangadres
   Image: Correspondentieadres

   Laan van Vollenhove 409
   Laan van Vollenhove 409
   🔦 🕙 Contactgegevens ٩.0 Laan van Vollenhove 409 Contactpersoon P. van Haaren 3706 CL Zeist 3706 CL Zeist E-mailadres info@degroeneweide.nl Telefoonnummer 030-8964425 Website A Link naar website Tonen op publieksportaal Nee
- Ga naar de kerngegevens van de voorziening

#### Klik op 'Handhavingsbesluiten'

| A Home > Zoekresultate                                         | en 🗲 De Gr      | oene Weide >                      |                       |                    |                           | :                                                       |
|----------------------------------------------------------------|-----------------|-----------------------------------|-----------------------|--------------------|---------------------------|---------------------------------------------------------|
| > Nieuwe aanvraag > Overzi                                     | chten > Ra      | adpleeg NHR                       |                       |                    |                           |                                                         |
| De Groene Weide                                                |                 | De handhavingsbesluit             | en i                  |                    |                           | NHR gegevens                                            |
|                                                                |                 | Handhavingsdocumenten             |                       |                    |                           | Vergelijk NHR gegevens                                  |
| Kerngegevens                                                   |                 | Handhavingsdocument               | Datum besluit         | Toelichting        | Inspectierapport          |                                                         |
| Registratienummer                                              | 7183909         | > Last onder dwangsom.pdf         | 18 december 2023      | -                  | > 19 mei 2021             |                                                         |
| Naam                                                           | De Groer        |                                   |                       |                    |                           | De handhavingsdocumenten                                |
| Soort                                                          | Kinderda        | Handhavingsbesluiten              |                       |                    |                           | > 18 december 2023                                      |
| Verantwoordelijke gemeente                                     | Zeist           | Overtreden voorwaarde             |                       | Handhavingsbesluit | Inspectierapport          |                                                         |
| Aantal kindplaatsen                                            | 25              | Beroepskrachten beschikken over e | en passende opleiding | last-onder-        | > 10 november 2023        | voeg document toe                                       |
| Voorschoolse educatie                                          | Nee             | zoals opgenomen in de meest recer | nt aangevangen cao    | dwangsom           |                           | > Handhavingsbesluiten                                  |
| Ouder participatiecrèche                                       | Nee             |                                   | meer                  |                    |                           |                                                         |
| Vestigingsnummer KvK                                           | 9900003         | 1                                 |                       |                    |                           | De inspectiera sporten                                  |
| <b>Opvangadres</b><br>Laan van Vollenhove 409<br>3706 CL Zeist |                 |                                   |                       |                    |                           | > 10 november 2015<br>> 19 mei 2021<br>Voeg rapport toe |
| Deze is v<br>gepublice                                         | anuit (<br>erd. | GIR Handhaven                     |                       | Deze<br>gept       | e is via het<br>ubliceerd | Overheidsportaal                                        |

## 6. Zichtbaarheid handhavingsbesluit in het Publieksportaal

Het handhavingsbesluit dat via het Overheidsportaal is toegevoegd en het gepubliceerde handhavingsbesluit die vanuit GIR handhaven gepubliceerd is, is zichtbaar in het Publieksportaal.

## 6.1 Gepubliceerd handhavingsbesluit vanuit GIR Handhaven

Het handhavingsbesluit dat vanuit GIR Handhaven gepubliceerd is, is direct zichtbaar in het Publieksportaal. Dit is te zien bij de gegevens van de voorziening onder 'Handhavingsbesluiten'.

Direct nadat u heeft gekozen voor 'Actie tonen op PP' is het handhavingsbesluit zichtbaar in het Publieksportaal. Deze blijft 3 jaar staan, na deze periode verdwijnt de publicatie van het besluit automatisch uit het Publieksportaal. Dit heeft geen invloed op de documentatie in het Overheidsportaal.

In de gegevens van de voorziening *op het Publieksportaal* staat een link naar 'Ga naar de handhavingsbesluiten'. Deze link is niet aanwezig indien er nog geen handhavingsbesluiten zijn gepubliceerd.

☆ Home > Zoekresultaat >

| e Rode Toren                        |                            |                   |
|-------------------------------------|----------------------------|-------------------|
| stigingsnummer KvK                  | 990000051909               |                   |
| oort kinderopvang                   | Kinderdagverbliif          | De handhavings    |
| antal kindplaatsen                  | 25                         | > Ga naar de har  |
| oorschoolse educatie                | Nee                        |                   |
| iidige status                       | Geregistreerd              | De inspectierapp  |
| eregistreerd vanaf                  | 01 maart 2021              | > 10 november 2   |
| rantwoordelijke gemeente            | Zeist                      | > 19 mei 2021 (ja |
| egistratienummer Landelijk Register | 114729682                  |                   |
|                                     |                            |                   |
| ovangadres (locatie)                | Correspondentieadres       |                   |
| f. Sproncklaan 43                   | Prof. Sproncklaan 43       |                   |
| '05 AB Zeist                        | 3705 AB Zeist              |                   |
| ontactgegevens                      |                            |                   |
| itactpersoon                        | W. Willems                 |                   |
| nail                                | info@derodetoren.nl        |                   |
| lefoon                              | 030-9664866                |                   |
| ebsite                              | A Link naar website        |                   |
| ouder/eigenaar van                  |                            |                   |
| louder                              | > De Zevensprong           |                   |
| ouder vanaf                         | 18 januari 2021            |                   |
| schillencommissie                   | Aangesloten per 01-06-2020 |                   |
|                                     |                            |                   |

• Klikt u op deze link, dan worden de besluiten getoond:

| ♠ Home > Zoekresultaat > De Rode Toren >                                                   |      |                   |                  |  |  |  |
|--------------------------------------------------------------------------------------------|------|-------------------|------------------|--|--|--|
| Handhavingsbesluiten                                                                       |      |                   |                  |  |  |  |
| Alle voorzieningen voor kinderopvang moeten aan de regels van de Wet kinderopvang voldoen. |      |                   |                  |  |  |  |
|                                                                                            | meer |                   |                  |  |  |  |
|                                                                                            |      |                   |                  |  |  |  |
| Overtreden voorwaarde                                                                      | Ha   | indhavingsbesluit | Inspectierapport |  |  |  |
| Beroepskrachten beschikken over een passende opleiding zoals opgenomen in de meest recent  | las  | t-onder-dwangsom  | >                |  |  |  |
| aangevangen cao Kinderopvang.                                                              |      |                   | 10 november 2023 |  |  |  |

Op dit scherm worden de overtreden voorwaarden getoond met het opgelegde handhavingsbesluit. De gepubliceerde handhavingsbesluiten worden hier 3 jaren getoond.

Ook is er een link naar het inspectierapport op basis waarvan het besluit is genomen. LET OP! Als via het overheidsportaal dit betreffende inspectierapport handmatig wordt verwijderd, dan verdwijnt ook deze link. Als u toch weer een link wilt met een inspectierapport dan zult u het handhavingsbesluit dat is gepubliceerd vanuit GIR-HH op '*niet tonen in PP' moeten zetten* (zie paragraaf 3.2 en/of 3.3) en daarna het handhavingsbesluit handmatig toevoegen via het overheidsportaal. Bij het handmatig toevoegen van het handhavingsbesluit kunt u weer een link toevoegen naar een gepubliceerd inspectierapport (zie hoofdstuk 4).

## 6.2 Gepubliceerd handhavingsbesluit vanuit het Overheidsportaal

Het handhavingsbesluit dat vanuit het Overheidsportaal toegevoegd is, is direct zichtbaar in het Publieksportaal. Dit is te zien bij de gegevens van de voorziening onder 'Handhavingsbesluiten'.

| A Home > Zoekresultaat >                          |                                            |                                                                       |   |
|---------------------------------------------------|--------------------------------------------|-----------------------------------------------------------------------|---|
|                                                   |                                            |                                                                       |   |
| Groene Pad                                        |                                            |                                                                       |   |
| Vestigingsnummer KvK<br>Soort kinderopvang        | (Nog niet bekend)<br>Buitenschoolse opvang | De handhavingsbesluiten                                               | 0 |
| Aantal kindplaatsen<br>Huidige status             | 25<br>Geregistreerd                        | Ga naar de nandnavingsbesluiten                                       | 0 |
| Geregistreerd vanaf<br>Verantwoordelijke gemeente | 01 januari 2021<br>Zeist                   | De inspectierapporten           > 19 mei 2021 (incidenteel onderzoek) | U |
| Registratienummer Landelijk Register              | 821880871                                  |                                                                       |   |
| Opvangadres (locatie)                             | Correspondentieadres                       |                                                                       |   |
| Zwitsersekade 6<br>3707 HZ Zeist                  | Zwitsersekade 6<br>3707 HZ Zeist           |                                                                       |   |
| Contactgegevens                                   |                                            |                                                                       |   |
| Contactpersoon                                    | T. de Vries                                |                                                                       |   |
| E-mail                                            | info@groenepad.nl                          |                                                                       |   |
| Telefoon                                          | 030-1198890                                |                                                                       |   |
| Website                                           | Z Link naar website                        |                                                                       |   |
| Houder/eigenaar van                               |                                            |                                                                       |   |
| Houder                                            | > De Zevensprong                           |                                                                       |   |
| Houder vanaf                                      | 01 december 2020                           |                                                                       |   |
| Geschillencommissie                               | Aangesloten per 01-06-2020                 |                                                                       |   |

• Klik op 'Ga naar de handhavingsbesluiten'.

| A Home > Zoekresultaat > Groene Pad > |                                                                                            |                       |                  |  |
|---------------------------------------|--------------------------------------------------------------------------------------------|-----------------------|------------------|--|
| Handhaving                            | <b>sbesluiten</b><br>or kinderopvang moeten aan de regels van de Wet kinderopvang voldoen. |                       |                  |  |
|                                       |                                                                                            | meer                  |                  |  |
| Datum besluit                         | Toelichting                                                                                | Handhavingsdocument   | Inspectierapport |  |
| 19 december 2023                      |                                                                                            | 보 Last onder dwangsom | > 19 mei 2021    |  |

Hier staat het document (te openen met een link), datum besluit en de toelichting op het handhavingsbesluit (ingevuld toen het document werd toegevoegd in het Overheidsportaal).

## 6.3 Zichtbaarheid bij gecombineerde publicatie in Publieksportaal

Het is mogelijk om bij één voorziening zowel handhavingsacties vanuit GIR Handhaven te publiceren, als handhavingsbesluiten toe te voegen via het Overheidsportaal. Dit is als volgt zichtbaar in het Publieksportaal.

| A Home > Zoekresultaat > De Groene Weide >                                                              |                                                       |  |  |  |
|----------------------------------------------------------------------------------------------------|-------------------------------------------------------|--|--|--|
| Handhavingsbesluiten<br>Alle voorzieningen voor kinderopvang moeten aan de regels van de Wet kinderop   | rang voldoen.<br><u>meer</u>                          |  |  |  |
| Overtreden voorwaarde                                                                                   | Handhavingsbesluit Inspectierapport                   |  |  |  |
| Beroepskrachten beschikken over een passende opleiding zoals opgenomen in aangevangen cao Kinderopvang. | e meest recent last-onder-dwangsom > 10 november 2023 |  |  |  |
|                                                                                                    |                                                       |  |  |  |
| Datum besluit Toelichting                                                                               | Handhavingsdocument Inspectierapport                  |  |  |  |
| 18 december 2023                                                                                        | ▲ Last onder dwangsom > 19 mei 2021                   |  |  |  |
|                                                                                                    | 1                                                     |  |  |  |
| Deze is vanuit GIR Handhaven gepubliceerd.                                                              | Deze is via het Overheidsportaal<br>gepubliceerd      |  |  |  |